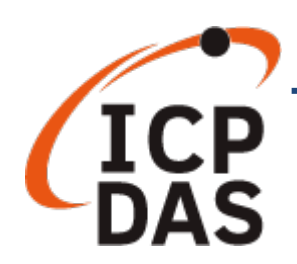

## PIO-D64U/PEX-D64 快速上手指南

v1.2, 2019年10月

### 產品內容

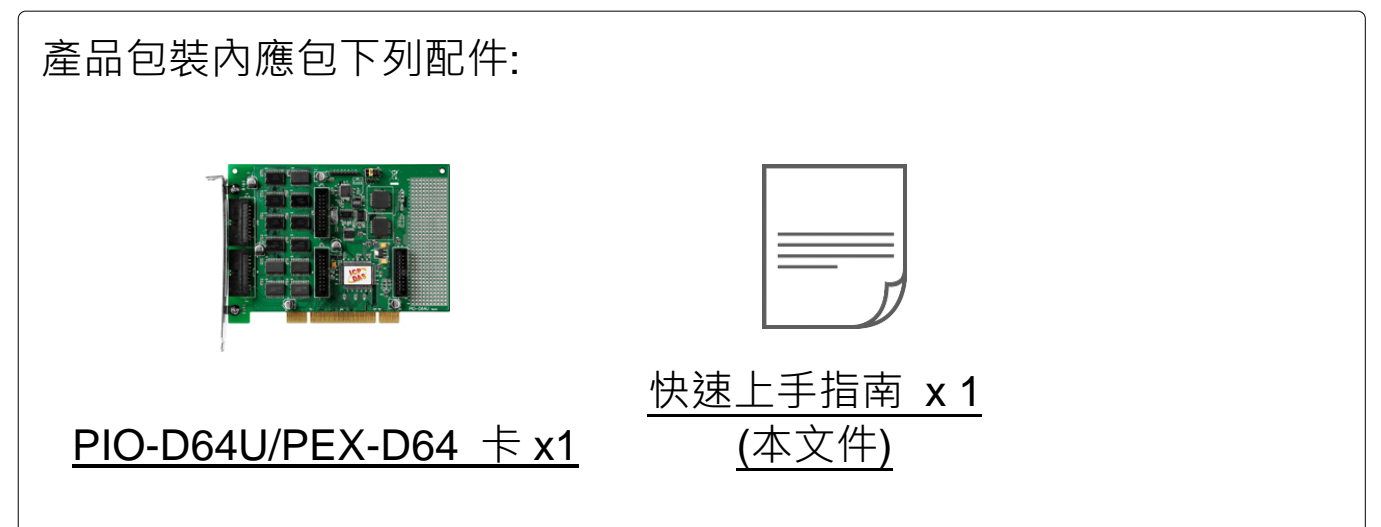

### 參考資訊

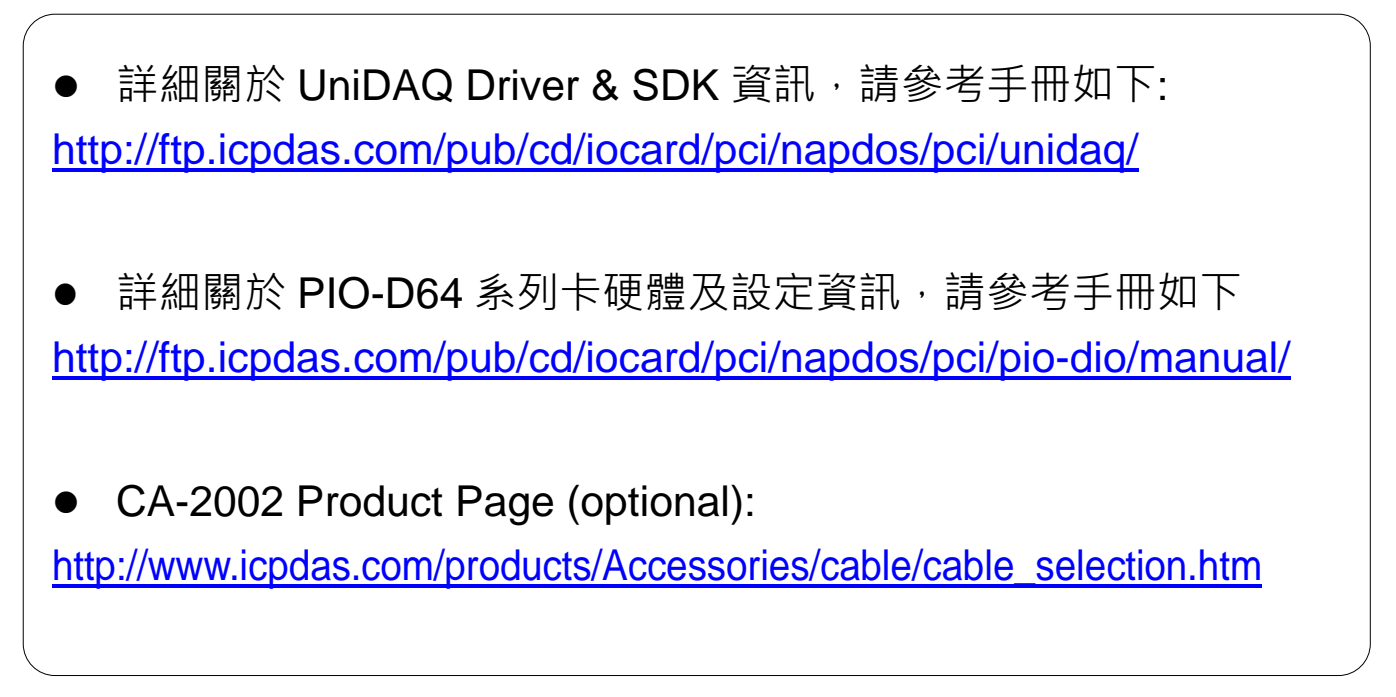

# 安裝軟體到您的電腦

1) 下載並執行 Windows 驅動程式安裝。驅動程式位置:

☑ UniDAQ 驅動程式支援 32-/64-bit Windows XP/2003/2008/7/8/10; 建 議新用戶安裝此驅動程式:

http://ftp.icpdas.com/pub/cd/iocard/pci/napdos/pci/unidaq/dll/driver/

□ **PIO-DIO Series Classic** 驅動程式支援 Windows 98/NT/2K 及 32-bit XP/2003/2008/7,建議已安裝使用過 PIO-D64 系列卡的原用戶使用此驅 動程式,參考:

http://ftp.icpdas.com/pub/cd/iocard/pci/napdos/pci/pio-dio/manual/quicks tart/classic/

- 2) 單擊 "Next>" 按鈕並開始安裝。
- 3) 檢查您的板卡及系統是否在支援內,並單擊 "Next>" 按鈕。
- 4) 選擇安裝目錄,預設為 C:\ICPDAS\UniDAQ,確認後單擊 "<u>N</u>ext>"按鈕。

5) 在列表內勾選您所需要的安裝驅動程式的板卡,勾選完後單擊 "<u>N</u>ext>" 按鈕。

- 6) 單擊在 Select Additional Tasks 視窗上的 "Next>" 按鈕。
- 7) 單擊在 Download Information 視窗上的 "<u>N</u>ext>" 按鈕。

8) 選擇 "No, I will restart my computer later" 並且按 "<u>F</u>inish" 按鈕, 完成安裝。

<u>注意:</u> 詳細驅動程式安裝說明,參考 UniDAQ SDK 使用手冊中 第2章 "開始安裝使用"。

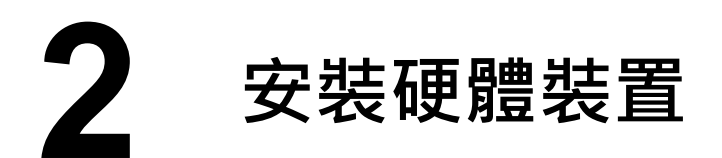

1) 關閉並切斷您電腦的電源。

2) 打開電腦機殼。

3) 選擇未使用的 PCI /PCI Express 插槽, 並移除保護裝置。

4) 小心插入您的 PCI /PCI Express 插槽

中,並以螺絲固定住。

- 5) 裝回電腦機殼。
- 6) 打開電腦電源。

7) 重啟電腦後,操作系統將會自動完成即插即用驅動安裝。

8) 進入"裝置管理員"來確認 PIO-D64U 卡名稱是否正確列出,如下圖所示。

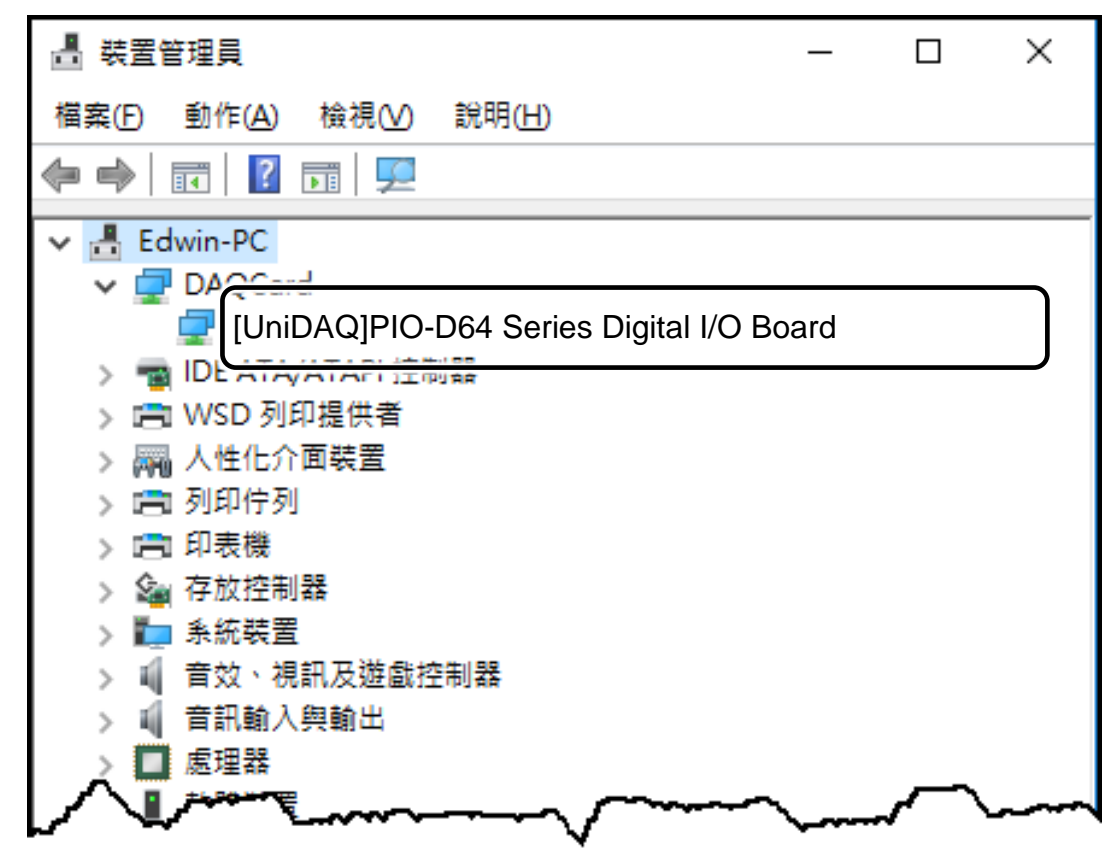

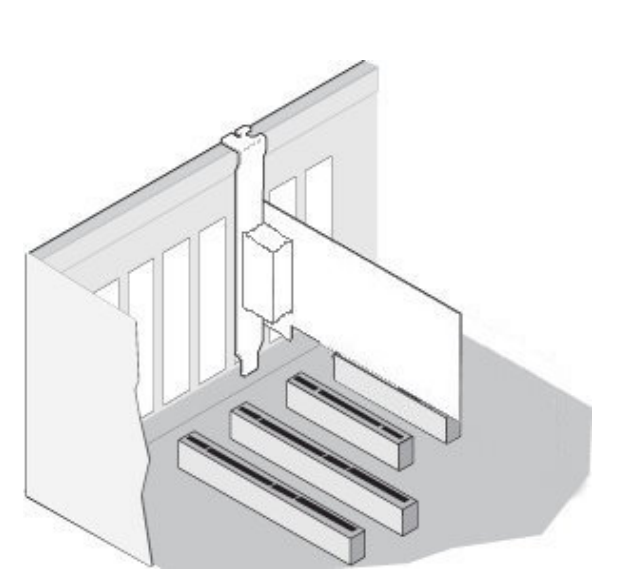

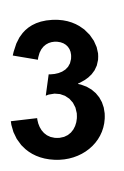

### 腳位定義

| Pin<br>Assign-<br>ment | Terminal No. |      | Pin<br>Assign-<br>ment | Pin<br>Assign-<br>ment | Terminal No. |     |      | Pin<br>Assign-<br>ment | Pin<br>Assign-<br>ment | Terminal No. |    |      | Pin<br>Assign-<br>ment |       |  |  |
|------------------------|--------------|------|------------------------|------------------------|--------------|-----|------|------------------------|------------------------|--------------|----|------|------------------------|-------|--|--|
| DO 0                   | 01           | 00   | 02                     | DO 1                   | DI 0         | 01  | 00   | 02                     | DI 1                   | DO 16        | 01 | 00   | 02                     | DO 17 |  |  |
| DO 2                   | 03           | 00   | 04                     | DO 3                   | DI 2         | 03  | 00   | 04                     | DI 3                   | DO 18        | 03 | 00   | 04                     | DO 19 |  |  |
| DO 4                   | 05           | 00   | 06                     | DO 5                   | DI 4         | 05  | 00   | 06                     | DI 5                   | DO 20        | 05 | 00   | 06                     | DO 21 |  |  |
| DO 6                   | 07           | ၂၀ ၀ | 08                     | DO 7                   | DI 6         | 07  | ၂၀၀  | 08                     | DI 7                   | DO 22        | 07 | Loo  | 08                     | DO 23 |  |  |
| DO 8                   | 09           | 0 0  | 10                     | DO 9                   | DI 8         | 09  | 0 0  | 10                     | DI 9                   | DO 24        | 09 | 0 0  | 10                     | DO 25 |  |  |
| DO 10                  | 10           | 0 0  | 12                     | DO 11                  | DI 10        | 11  | 0 0  | 12                     | DI 11                  | DO 26        | 10 | 0 0  | 12                     | DO 27 |  |  |
| DO 12                  | 12           | 00   | 14                     | DO 13                  | DI 12        | 13  | Γο ο | 14                     | DI 13                  | DO 28        | 12 | Γο ο | 14                     | DO 29 |  |  |
| DO 14                  | 14           | 00   | 16                     | DO 15                  | DI 14        | 15  | 00   | 16                     | DI 15                  | DO 30        | 14 | 00   | 16                     | DO 31 |  |  |
| GND                    | 16           | 00   | 18                     | GND                    | GND          | 17  | 00   | 18                     | GND                    | GND          | 16 | 00   | 18                     | GND   |  |  |
| +5V                    | 18           | 00   | 20                     | +12V                   | +5V          | 19  | 00   | 20                     | STROBE1                | +5V          | 18 | 00   | 20                     | +12V  |  |  |
| CN1                    |              |      |                        |                        |              | CN2 |      |                        |                        |              |    | CN3  |                        |       |  |  |

| Pin<br>Assign-<br>ment | Pin Terminal No.<br>Assign- ment |    |   | Pin<br>Assign-<br>ment |         | Pin<br>Assign-<br>ment | Terminal No |    |    | lo. | Pin<br>Assign-<br>ment |        |  |
|------------------------|----------------------------------|----|---|------------------------|---------|------------------------|-------------|----|----|-----|------------------------|--------|--|
| DI 16                  | 01                               | 0  | 0 | 02                     | DI 17   |                        | CLK 2       | 01 | 0  | 0   | 02                     | CLK 1  |  |
| DI 18                  | 03                               | 0  | 0 | 04                     | DI 19   |                        | OUT 2       | 03 | 0  | 0   | 04                     | OUT 1  |  |
| DI 20                  | 05                               | 0  | 0 | 06                     | DI 21   |                        | GATE 2      | 05 | 0  | 0   | 06                     | GATE 1 |  |
| DI 22                  | 07                               | Lo | 0 | 08                     | DI 23   |                        | CLK 3       | 07 | Lo | 0   | 08                     | CLK 0  |  |
| DI 24                  | 09                               | 0  | 0 | 10                     | DI 25   |                        | OUT 3       | 09 | 0  | 0   | 10                     | OUT 0  |  |
| DI 26                  | 11                               | 0  | 0 | 12                     | DI 27   |                        | GATE 3      | 10 | 0  | 0   | 12                     | GATE 0 |  |
| DI 28                  | 13                               | Γo | 0 | 14                     | DI 29   |                        | GATE 4      | 12 | Γo | 0   | 14                     | CLK 4  |  |
| DI 30                  | 15                               | 0  | 0 | 16                     | DI 31   |                        |             | 14 | 0  | 0   | 16                     | OUT 4  |  |
| GND                    | 17                               | 0  | 0 | 18                     | GND     |                        | GND         | 16 | 0  | 0   | 18                     | GND    |  |
| +5V                    | 19                               | 0  | 0 | 20                     | STROBE2 |                        | +5V         | 18 | 0  | 0   | 20                     |        |  |
| CN4                    |                                  |    |   |                        |         |                        | CN5         |    |    |     |                        |        |  |

#### <u>注意:</u>

- 1. CLKn: Counter n 通道的外部 Clock Source
- 2. GATEn: Counter n 通道的外部 GATE 控制訊號
- 3. OUTn: Timer/Counter n 通道輸出
- 4. 所有訊號都符合 TTL 規範

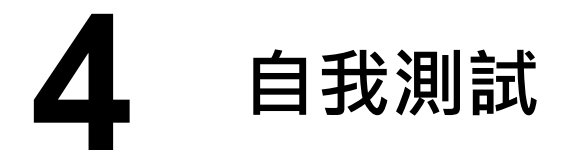

- ▶ 準備項目:
- ☑ CA-2002 (選購品) Cable

1) 使用 CA-2002 Cable 將板卡上的 CON1 連接至 CON2。

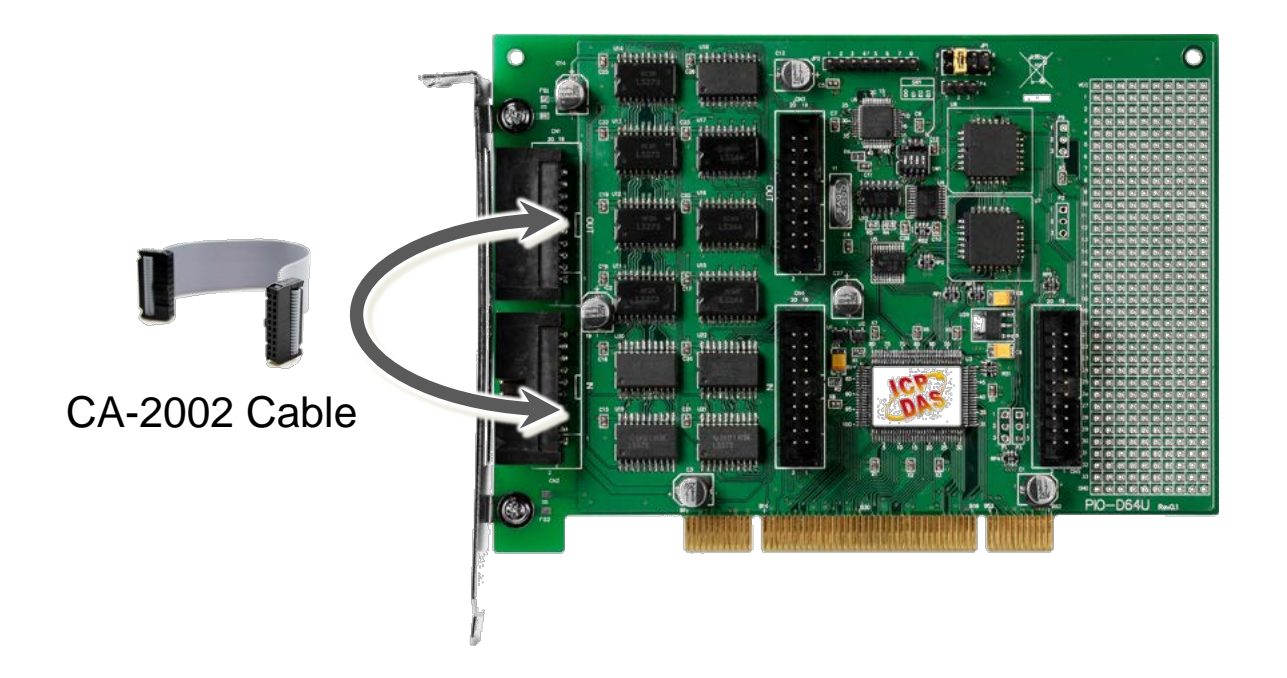

2) 執行 UniDAQ Utility 程式·當 UniDAQ 驅動程式安裝完成後, UniDAQ Utility 將被放置在預設路徑 "C:\ICPDAS\UniDAQ\Driver"下。

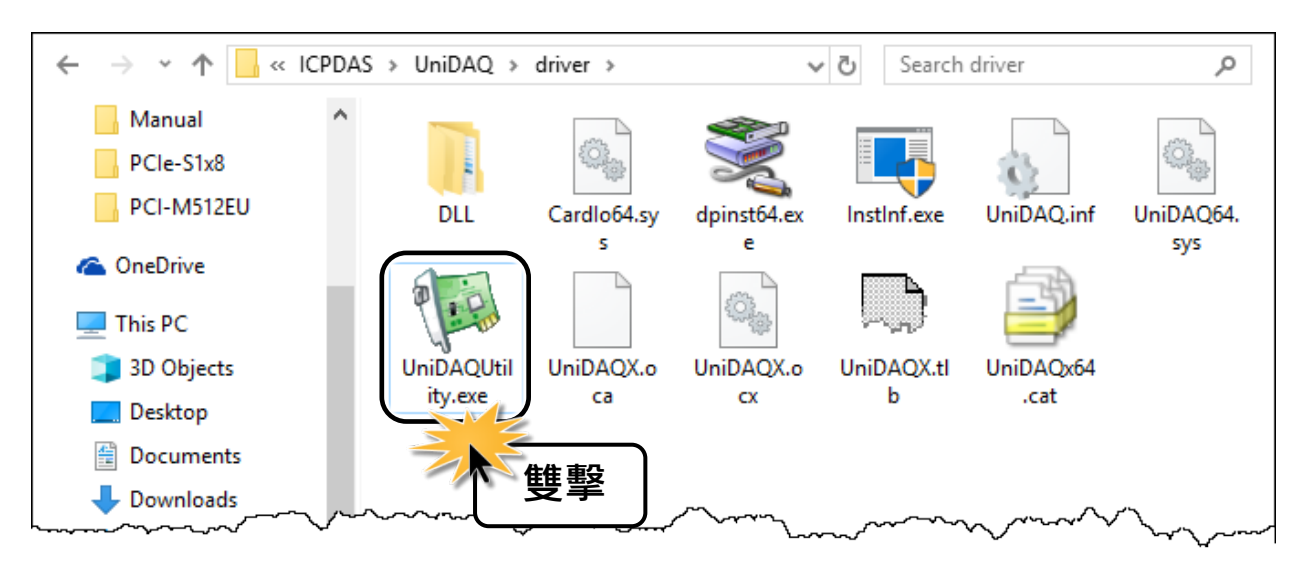

- 3) 確認一張 PIO-D64 系列卡成功安裝
  至電腦上。
  注意:數字 0 為第一張。
- 4) 按下"<u>T</u>EST"按鈕,開始測試。

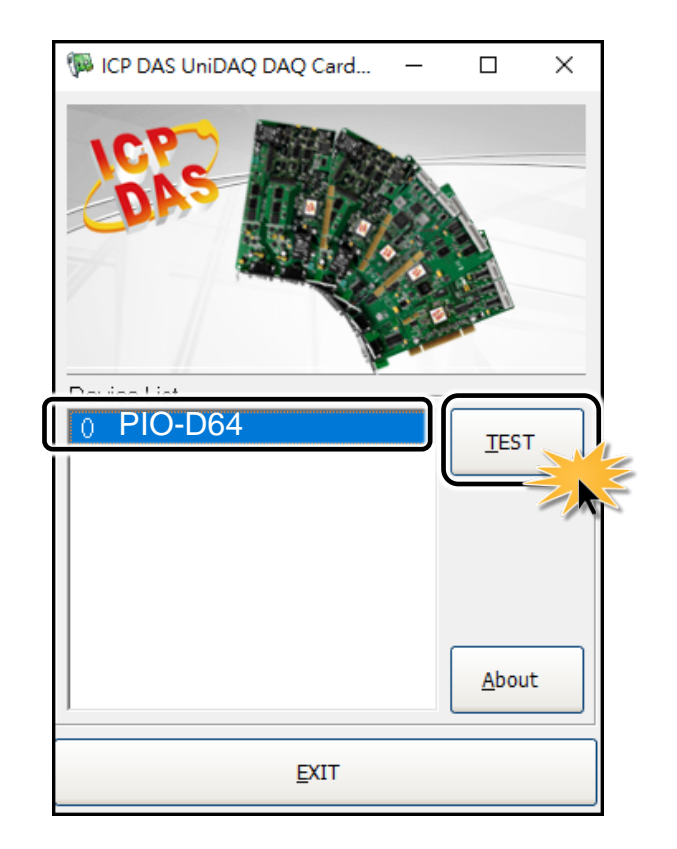

- 5) 數位輸出入功能 (DI/DO) 測試結果,如下:
- 單擊 "Digital Output" 項目。
- ❷ 在 "Port Number" 下接式選單中,選擇 "Port0"。
- ❸ 單擊 DO 0、2、4、6 通道 ON 起輸出。

| 1 0 PCI-TMC12 (CARD ID:0)                               | – 🗆 X                       |
|---------------------------------------------------------|-----------------------------|
| Analog Input Analog Output Digital Input Digital Output | imer/ <u>C</u> ounter MISC. |
|                                                         |                             |
| 7 6 5 4 3 2 1 0                                         |                             |
|                                                         |                             |
|                                                         |                             |
| OFF OFF OFF OFF OFF OFF OFF                             | OFF OFF(0)                  |
|                                                         |                             |
|                                                         |                             |
|                                                         |                             |
|                                                         |                             |
|                                                         |                             |
|                                                         |                             |
|                                                         |                             |
|                                                         | EVI                         |

- ❹ 單擊 "Digital Input" 項目。
- 在 "Port Number" 下拉式選單中,選擇 "Port0"。
- DI Channel 0, 2, 4, 6 需顯示為 high 的狀態 (顯示紅燈)

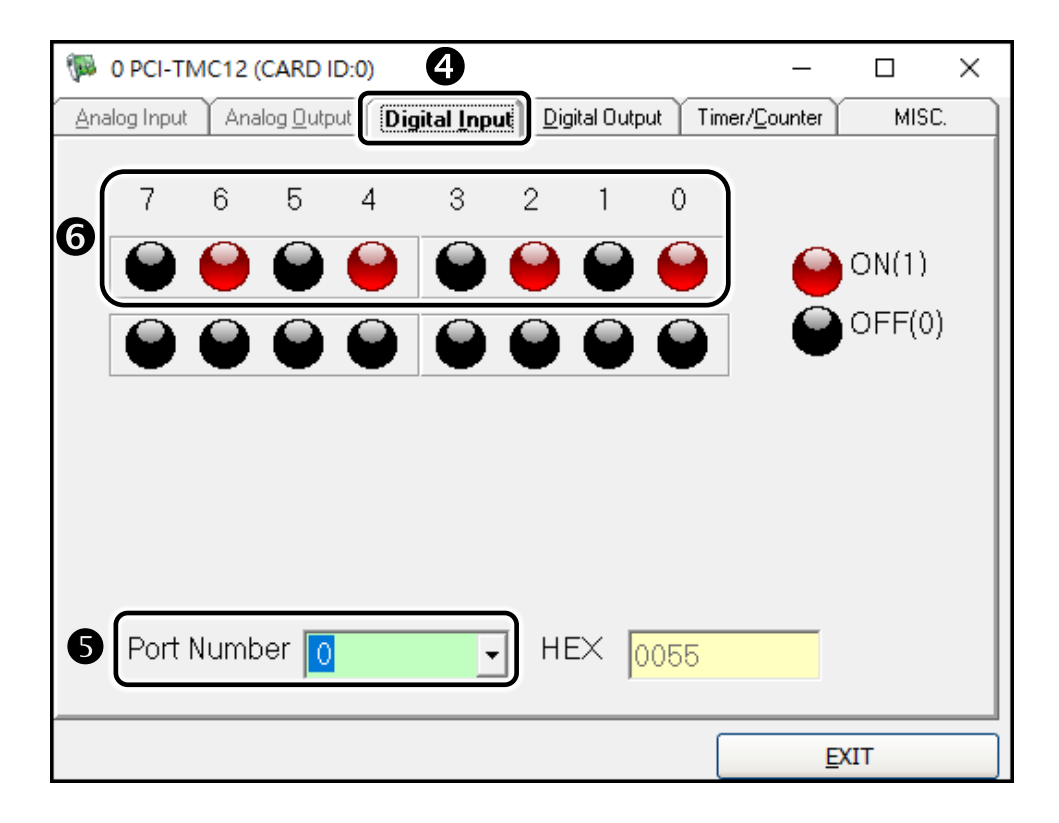